## Laboratoire 5

## Sauvegarde de fichier

Pour ce laboratoire, vous utiliserez votre la VM Windows 7 professionel installée au premier cours.

**Question 1** : Utilisez le répertoire partagé par le professeur pour le configurer en hors ligne sur votre VM Windows 7

**Question 2** : Faites une copie dans votre bureau du dossier Archive, créez au précédent laboratoire, que vous allez nommer "Copie Archive"

Désactivez la fonction de chiffrement EFS de votre dossier "Archive".

Créez un autre fichier texte dans le dossier Archive et nommé le "sauvegarde.txt"

Programmez une sauvegarde automatique de votre dossier Archive dans le disque X. La fréquence de la sauvegarde doit se faire chaque jour à 18h.

Ouvrez votre fichier "sauvegarde.txt" saisissez votre nom puis votre prénom. Sauvegardez le fichier "sauvegarde.txt" puis fermez-le.

**Question 3** : Combien de versions précédentes disponibles pour le fichier "sauvegarde.txt"?

Lancez une sauvegarde du dossier Archive (cliquez sur le bouton Sauvegarder maintenant dans la fenêtre des sauvegardes automatiques).

Ouvrez votre fichier "sauvegarde.txt" saisissez la date du jour. Sauvegardez le fichier "sauvegarde.txt" puis fermez-le.

**Question 4** : Combien de versions précédentes disponibles pour le fichier "sauvegarde.txt"?

## Les Quotas

Limiter les quotas du compte Invité pour les lecteurs Z et Y comme suit

| Disque | Limite d'espace | Niveaux d'avertissement | Type de gestion de quota |
|--------|-----------------|-------------------------|--------------------------|
| Ζ      | 20 mo           | 15 mo                   | Refus de dépassement     |
| Y      | 30 mo           | 25 mo                   | Juste avertissement de   |
|        |                 |                         | dépassement sans refus   |